## **Ostrich-Android**

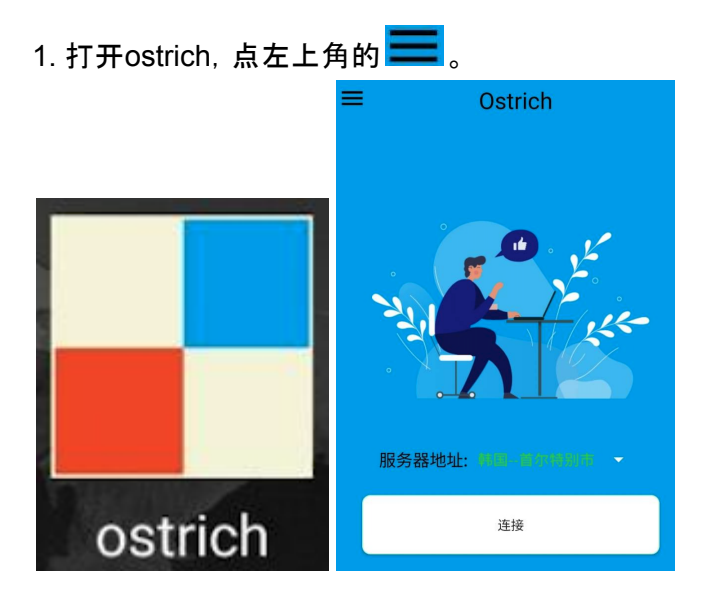

2. 弹出的界面,点"设置"。

| Philipse |
|----------|
| OSTRICH  |
| 添加服务器    |
| 版本       |
|          |

3. 弹出"添加服务器"界面。输入"服务器地址","用户ID",点"保存"。

| 添加服务器  |                  |  |
|--------|------------------|--|
|        |                  |  |
|        |                  |  |
|        |                  |  |
|        |                  |  |
|        |                  |  |
| 服务器地址: | https://test.com |  |
| 用户ID:  | user             |  |
| 保存     |                  |  |

4. 回到主界面, 点"连接"。会有"已连接"的提示。状态栏有"vpn"图标。

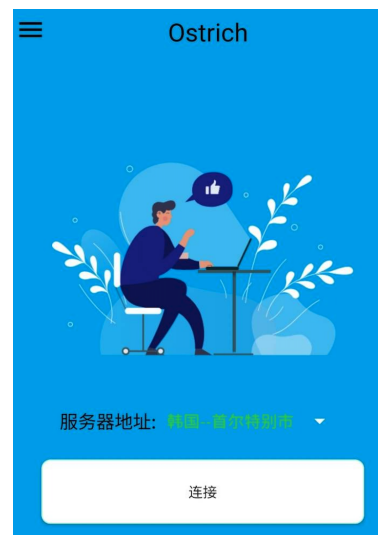

5. 手动选择服务器:点"服务器地址",会弹出"服务器列表",选择一个服务器。点"连接"。

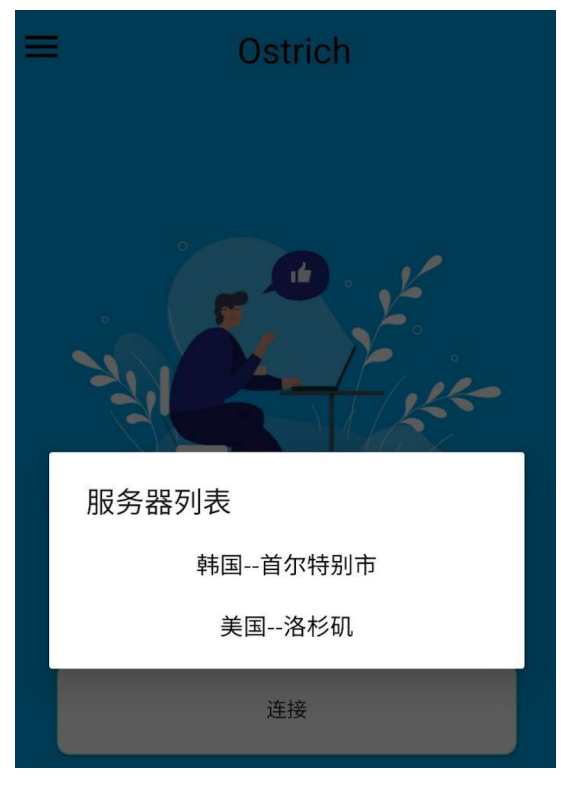